# 中国农业大学 人力资源管理系统 年度考核操作说明书 (个人填报)

## 人事处 2017 年 11 月

## 1、操作说明

考核表分为三类:党政管理人员考核表、专业技术人员考核表、 工勤人员考核表。职工可根据自己的岗位填写相对应的考核表。

### ●操作步骤:

1. 职工进入校内平台, 找到"年度考核", 如图 1-1-1 所示:

| <b>我的空间</b><br>Wy Space of China Agricultural University | 目页 我的全表 我的通知 咨询台 资源总站系统直通车                  | F 服务大厅 社区 校内平台 学校网站 |
|----------------------------------------------------------|---------------------------------------------|---------------------|
| 网关服务(工学号)                                                | 我的通知&学术报告                                   | 我的服务大厅 进入大厅         |
| * * *                                                    | > 关于启用新版"网关认证计费系统"的重要通知 17-11-10            | 推荐服务                |
| V. V. V. V. V. V. V. V. V. V. V. V. V. V                 | *本科生奖学金公示五:各专项奖学金 17-11-14                  |                     |
| 网关链接 网关断开 自助服务 预增流量                                      | > 关于使用非国库账号提交2017-2018学年研究生助研津贴的通知 17-11-14 |                     |
| <i>提示中心</i>                                              | 中国农业大学关于2017年教职工年度考核的通知 17-11-14            |                     |
|                                                          | > 【有奖问卷】关于面向全校师生开展校友意识有奖问卷调查的通知 17-11-14    | 彩虹電台 新聞目前           |
| 空间广播 19                                                  | 更多我的校内通知 更多我的学术报告 订阅配置 订阅帮助                 | stD. Adviller stat  |
| 过期图书 0 待领金额 无效振                                          |                                             |                     |
|                                                          | 图 1-1-1                                     |                     |

点击"年度考核"进入年度考核系统主界面,如图 1-1-2 所示:

| real tag<br>中國農業大学<br>China Agricultural University |                                       |                                     |      |       |  | 」资源管理信息系统 | <b>A H</b> | ٥ |   |
|-----------------------------------------------------|---------------------------------------|-------------------------------------|------|-------|--|-----------|------------|---|---|
| - 工作桌面                                              |                                       |                                     |      |       |  |           |            |   |   |
| •                                                   |                                       |                                     |      |       |  |           |            |   |   |
|                                                     |                                       |                                     |      |       |  |           |            |   |   |
| 党政管理人员考核                                            | 专业技术人员考核                              | 工勤人员考核                              |      |       |  |           |            |   |   |
| <sup>設業</sup><br>中国农业大学党政<br>管理人员年度考核               | <sup>起業</sup><br>中国农业大学专业<br>技术人员年度考核 | <sup>起車</sup><br>中国农业大学工勤<br>人员年度考核 |      |       |  |           |            |   |   |
| 📩 热点调查                                              |                                       |                                     |      | ■公告栏  |  |           |            |   |   |
|                                                     |                                       |                                     |      |       |  |           |            |   |   |
|                                                     |                                       |                                     |      |       |  |           |            |   |   |
|                                                     |                                       |                                     |      |       |  |           |            |   |   |
|                                                     |                                       |                                     |      |       |  |           |            |   |   |
|                                                     |                                       |                                     |      |       |  |           |            |   | ~ |
|                                                     |                                       | 图                                   | 1-1- | 2 主界面 |  |           |            |   |   |

### 2. 填写考核表

进入系统后,会在系统主界面自动显示出三类年度考核表,找到自己相对应的表格,如图 1-1-3 所示:

|       | -                                       |                                       |                           | - | <u> </u> | <br> |    |     |     |   |
|-------|-----------------------------------------|---------------------------------------|---------------------------|---|----------|------|----|-----|-----|---|
|       | 中國農業大學<br>China Agricultural University |                                       |                           |   |          | 3.55 | ŕc | A 1 | 0 1 |   |
|       | 桌面                                      |                                       |                           |   |          |      |    |     |     | 6 |
| Ð     |                                         |                                       |                           |   |          |      |    |     |     |   |
| ::服务: | 大厅                                      |                                       |                           |   |          |      |    |     |     |   |
| 党政    | 管理人员考核                                  | 专业技术人员考核                              | 工勤人员考核                    |   |          |      |    |     |     |   |
|       | <sup>起業</sup><br>中国农业大学党政<br>管理人员年度考核   | <sup>起車</sup><br>中国农业大学专业<br>技术人员年度考核 | 8世年<br>中国农业大学工勤<br>人员年度考核 |   |          |      |    |     |     |   |
| 📩 热点; | 周査                                      |                                       |                           |   | ■公告栏     |      |    |     |     |   |
|       |                                         |                                       |                           |   |          |      |    |     |     | ~ |

图 1-1-3 表格界面

单击考核表,系统自动弹出需要填写的表格界面,如图 1-1-4 所示:当前以党政管理人员考核表为例

|        | ▶圖農-        | 業大學<br>ral University |       |      |      |       |        |            |       |             |   |
|--------|-------------|-----------------------|-------|------|------|-------|--------|------------|-------|-------------|---|
| 中国农业大学 | 党政管理人       | 员年度考                  | 核     |      |      |       |        |            |       |             |   |
| 保存提交   | W 导出        | B <u>P</u> 预赏         | 返回    |      |      |       |        |            |       |             |   |
|        | ۶<br>۲      | ◎第二页                  | Ţ     |      |      |       |        |            |       |             |   |
|        | 附件4         | :                     |       |      |      |       |        |            |       |             |   |
|        |             | I                     | 中国农   | 业大   | 学    | 2017  | 年度党政管  | <b>拿理人</b> | 员考核表  | 長           |   |
|        | 姓名          | -                     |       | 性别   | ÷    | 单位    | 100    |            | 职工编号  | -           | ] |
|        | 管理职         | 员级别                   |       |      | 党政职  | 只务    | 38     | 学历/        | 学位    | $l_{rot} =$ |   |
|        | 个人:<br>及努力: | 综合性小<br>方向等)          | /结(本4 | 年度主導 | 要任务及 | 及完成情况 | 、师德表现、 | 工作作        | 风、工作态 | 度、存在不足      |   |
|        | 123         |                       |       |      |      |       |        |            |       |             |   |
|        |             |                       |       |      |      |       |        |            |       |             |   |
|        |             |                       |       |      |      |       |        |            |       |             |   |

#### 图 1-1-4 考核表

将表考核表所有信息填写完成后,点击"保存"按钮,如图 1-1-5 所示:

|        | 國農業             | 業大學            |                    |      |           |           |         |       |     |        |   |
|--------|-----------------|----------------|--------------------|------|-----------|-----------|---------|-------|-----|--------|---|
| CI     | hina Agricultur | ral University |                    |      |           |           |         |       |     |        |   |
| 中国农业大学 | 党政管理人           | 员年度考           | 核                  |      |           |           |         |       |     |        |   |
| 保存提交   | W 导出            | P 预偿           | 返回                 |      |           |           |         |       |     |        |   |
|        | 页               | ◎第二页           | ī                  |      |           |           |         |       |     |        |   |
|        | 附件4             | :              | 中国农                | 业大学  | 学2        | 017       | 年度党政管   | 育理人员  | 考核表 | Ż      | _ |
|        | 姓名              |                |                    | 性别   | +         | 单位        | 100     | 职     | 工编号 | -010   |   |
|        | 管理职             | 员级别            |                    |      | 党政职       | 务         | 18      | 学历/学位 | z   | 10 m   |   |
|        | 个人约<br>及努力      | 综合性小<br>方向等)   | \结 (本 <sup>4</sup> | ₹度主導 | ,<br>要任务及 | ,<br>完成情况 | 记、师德表现、 | 工作作风、 | 工作态 | 度、存在不足 |   |
|        | 123             |                |                    |      |           |           |         |       |     |        |   |

#### 图 1-1-5 保存

保存完成后点击"提交"按钮,即可完成填报。

填报完成后,所填报的考核表会自动标识"已提交",如图 1-1-6 所示,有此标识表示已经完成填报。

| 中國農業大学<br>China Agricultural University |                                       |                                     |  |
|-----------------------------------------|---------------------------------------|-------------------------------------|--|
| ■工作桌面                                   |                                       |                                     |  |
| <b>+</b>                                |                                       |                                     |  |
| ■ 服务大厅                                  |                                       |                                     |  |
|                                         | 专业技术人员考核                              | 工勤人员考核                              |  |
| □                                       | <sup>起葉</sup><br>中国农业大学专业<br>支术人员年度考核 | <sup>起葉</sup><br>中国农业大学工勤<br>人员年度考核 |  |

#### 图 1-1-6 标识

## ℃ 注意:

1. 导出

年度考核表可导出 word 和 pdf 两种格式,老师可根据需要自行选择。如图 1-1-7:

|        | ▶ 圖 農<br>hina Agricul | 業大學<br>itural University |        |      |      |       |               |                    |        |                                     |  |
|--------|-----------------------|--------------------------|--------|------|------|-------|---------------|--------------------|--------|-------------------------------------|--|
| 中国农业大学 | 党政管理                  | 人员年度考                    | 核      |      |      |       |               |                    |        |                                     |  |
| 保存提交   | W 导                   | 出 Р 预数                   | 5 返回   |      |      |       |               |                    |        |                                     |  |
|        | Φ                     | ◎第二〕                     | Į      |      |      |       |               |                    |        |                                     |  |
|        | 附件                    | 4:                       |        |      |      |       |               |                    |        |                                     |  |
|        |                       |                          | 中国农    | 业大学  | 学    | 2017  | 年度党           | 政管理ノ               | し员考核る  | 長                                   |  |
|        | 姓名                    | - ite                    | 6      | 性别   |      | 单位    | 1.00          | () <sup>en a</sup> | 职工编号   |                                     |  |
|        | 管理理                   | 限员级别                     |        |      | 党政耶  | 限务    | $^{\rm 0.0}$  | 学历                 | /学位    | $\sum_{i=1}^{n-1} i \in \mathbb{Z}$ |  |
|        | 个人<br>及努力             | 、综合性小<br>」方向等)           | \结 (本: | 年度主勢 | 要任务) | 及完成情况 | 兄、师德 <i>≹</i> | 長现、工作作             | ■风、工作态 | 度、存在不足                              |  |
|        |                       |                          |        |      |      |       |               |                    |        |                                     |  |
|        |                       |                          |        |      |      |       |               |                    |        |                                     |  |
|        |                       |                          |        |      |      |       |               |                    |        |                                     |  |

图 1-1-7 导出

重要提示:导出功能需在考核表提交之前进行,提交后不可导出。如已提交,请先"撤回",方可输出打印。

2. 撤回

若提交后,需要对考核表进行修改,可点击考核表,点击"撤回"按钮,如图 1-1-8

|        | ▶ 國 農<br>hina Agricul | 業大學<br>tural University |        |            |              |      |     |         |      |                |         |   |
|--------|-----------------------|-------------------------|--------|------------|--------------|------|-----|---------|------|----------------|---------|---|
| 中国农业大学 | 党政管理                  | 人员年度考                   | 核      |            |              |      |     |         |      |                |         |   |
| 列表 撤回  | 返回                    |                         |        |            |              |      |     |         |      |                |         |   |
|        | 页                     | ◎第二页                    | Ţ      |            |              |      |     |         |      |                |         |   |
|        |                       |                         |        |            |              |      |     |         |      |                |         |   |
|        | 附件                    | 4:                      |        |            |              |      |     |         |      |                |         |   |
|        |                       |                         |        |            |              |      | _   |         |      |                |         |   |
|        |                       | 1                       | 中国农    | 业大         | 学            | 2017 | (   | 年度党政管   | 19理ノ | 、员考核着          | 表       |   |
|        |                       |                         |        |            |              |      |     |         |      |                | 1       | 1 |
|        | 姓名                    | 100                     |        | 性别         | $\mathbf{r}$ | 単    | i位  | - m (2) | -05  | <br>  职工编号<br> | 1000    |   |
|        |                       |                         |        |            |              |      |     |         |      |                |         | 1 |
|        | 管理耶                   | 识员级别                    |        |            | 党政职          | 务    |     | 10      | 学历   | /学位            | for sec |   |
|        | -<br>个人               |                         | 、结 (本3 | <b>王度主</b> | 要任务及         | 2完反  | 5情况 | 、师德表现、  | 工作作  | ·风、工作态         | 度、存在不足  | 1 |
|        | 及努力                   | 访问等)                    |        |            |              |      |     |         |      |                |         |   |
|        | 123                   |                         |        |            |              |      |     |         |      |                |         |   |
|        |                       |                         |        |            |              |      |     |         |      |                |         |   |
|        |                       |                         |        |            |              |      |     |         |      |                |         |   |
|        |                       |                         |        |            |              |      |     |         |      |                |         |   |
|        |                       |                         |        |            |              |      |     |         |      |                |         |   |

#### 图 1-1-8 撤回

| 提示信息     |      |  |  |  |  |  |  |  |
|----------|------|--|--|--|--|--|--|--|
| ? 确定执行撤回 | 操作吗? |  |  |  |  |  |  |  |
| 是        | 否    |  |  |  |  |  |  |  |

系统自动弹出提示对话框,点击"是"按钮。如图 1-1-9

#### 图 1-1-9 提示

撤回的考核表修改完成后,需要重新提交。

重要提示:撤回功能只能在单位管理员未审核前操作,一旦审核, 将不能撤回。